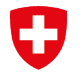

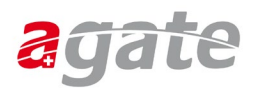

## Anleitung CH-LOGIN – mit zusätzlichem Sicherheitsfaktor (SMS)

(mit der Option «Der zweite Faktor wird nur verlangt, wenn es von der Applikation gefordert wird», Schritt 10)

Schritt 1

Gehen Sie über MyAccount (<u>http://myaccount.eiam.admin.ch</u>), wählen Sie die Kachel «CH LOGIN» und geben Sie die E-Mail-Adresse und das CH-Login-Passwort ein.

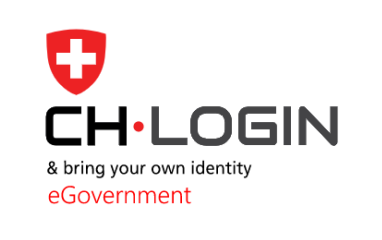

CH-LOGIN (eGovernment)

oder wählen Sie in Agate «Passwort ändern/Einstellungen Login».

| Agate-Nummer:                                       |
|-----------------------------------------------------|
| <u>Benutzerdaten Agate</u><br><u>Datenfreigaben</u> |
| Passwort<br>ändern/Finstellungen                    |
| Login                                               |
| Abmelden                                            |
|                                                     |

## Schritt 2

Klicken Sie auf «Login & Sicherheit».

| Benutzerprofil | Login & Sicherheit                                                               |
|----------------|----------------------------------------------------------------------------------|
|                |                                                                                  |
| Ber            | nutzerprofil                                                                     |
| Hier           | finden Sie Ihre Benutzerdaten. Halten Sie sie zu Ihrer Sicherheit bitte aktuell. |

### Schritt 3 Klicken Sie auf «Registrieren» in der Kategorie «Sicherheitsfragen».

| Login & Sicherheit |                                                                                                    |
|--------------------|----------------------------------------------------------------------------------------------------|
|                    | Login & Sicherheit Direkt zu: Kontoinformationen 2FA-Verwaltung                                                                                                    |
|                    | Sie haben sich ohne Zwei-Faktor-Authentisierung angemeldet.<br>Zur Änderung all Ihrer Daten ist eine Zwei-Faktor-Authentisierung erforderlich. Bitte eine Zwei-Faktor-<br>Authentisierungsmethode in Ihrem Konto aktivieren und erneut anmelden.     Sie sind mit SSO eingeloggt. Einige Optionen sind nicht verfügbar. Bitte melden Sie sich bei MyAccount ohne SSO an, um auf                                                                                                    |
|                    | alle Optionen zugreifen zu können.<br>Kontoinformationen<br>Benutzer-ID: CHA1028745                                                                                                    |
|                    | E-Mail Adresse Ândern<br>te*****i@pr****on.me                                                                                                    |
|                    | Passwort     Ändern       Zuletzt geändert am: 19.12.2022     Image: Comparison of the second second secon |
|                    | Sicherheitsfragen Registrieren Nicht registriert                                                                                                    |

# Schritt 4

Klicken Sie den jeweiligen Pfeil an, wählen Sie drei Fragen aus und beantworten Sie diese. Fahren Sie fort mit **«Weiter»**.

| <u>,</u> | Schweizenische Eidgenossenschaft<br>Confederation suisse<br>Confederazione Svizzera<br>Confederazion svizze                                                                                                    |
|----------|----------------------------------------------------------------------------------------------------|
| <u> </u> | Sicherheitsfragen registrieren                                                                                                    |
|          | Zusätzlich zu ihren grundlegenden Login-Daten benötigt die<br>Fachanwendung einen zweiten Authentisierungsfaktor, um einen<br>sicheren Zugriff zu gewährleisten. Die nächsten Schritte führen Sie<br>durch den Prozess, um die notwendigen Daten zu registrieren. |
| w        | ählen und beantworten Sie bitte zuerst drei Sicherheitsfragen und klicken Sie dann auf Weiter.                                                                                                    |
| Si       | cherheitsfrage 1                                                                                                    |
|          | Bitte wählen Sie eine Sicherheitsfrage aus                                                                                                    |
|          |                                                                                                    |
| Si       | cherheitsfrage 2                                                                                                    |
|          | Bitte wählen Sie eine Sicherheitsfrage aus                                                                                                    |
|          |                                                                                                    |
| Si       | cherheitsfrage 3                                                                                                    |
|          | Bitte wählen Sie eine Sicherheitsfrage aus                                                                                                    |
|          |                                                                                                    |
| L        | Abbrechen Weiter                                                                                                    |

| Schritt 5                          |                                              |
|------------------------------------|----------------------------------------------|
| Wählen Sie «Login & Sicherheit» ut | nd dort bei «2FA-Verwaltung» «Registrieren». |

| Login & Sicherheit |                                                                                                    |
|--------------------|----------------------------------------------------------------------------------------------------|
|                    | Login & Sicherheit<br>Direkt zu:<br>Kontoinformationen 28A-Verwaltung                                                                                                    |
|                    | j<br>Sie haben sich ohne Zwei-Faktor-Authentisierung angemeldet.<br>Zur Änderung all Ihrer Daten ist eine Zwei-Faktor-Authentisierung erforderlich. Bitte eine Zwei-Faktor-<br>Authentisierungsmethode in Ihrem Konto aktivieren und erneut anmelden. |
|                    | Sie sind mit SSO eingeloggt. Einige Optionen sind nicht verfügbar. Bitte melden Sie sich bei MyAccount ohne SSO an, um auf alle Optionen zugreifen zu können.                                                                                         |
|                    | Kontoinformationen<br>Benutzer-ID: CHA1028745                                                                                                    |
|                    | E-Mail Adresse Andern<br>te*****i@pr****on.me                                                                                                    |
|                    | Passwort Ändern<br>Zuletzt geändert am: 19,12,2022                                                                                                    |
|                    | Sicherheitsfragen Registrieren<br>Nicht registriert                                                                                                    |
|                    | 2FA-Verwaltung<br>Registrierte Geräte                                                                                                    |
|                    | Registrieren Sie einen Zweitfaktor für ein noch sichereres<br>Anmelden.<br>Registrieren                                                                                                    |
|                    | 2FA-Einstellungen bearbeiten                                                                                                    |

## Schritt 6

Wählen Sie bei **«Auswahl 2FA-Methode»** die Kategorie **«Mobilnummer (mTAN)»** und klicken anschliessend auf **«Weiter»**.

| Auswahl 2FA-Methode<br>Bitte wählen Sie die 2FA-Methode aus, die Sie registrieren möchten.                 |   |
|----------------------------------------------------------------------------------------------------|---|
| Passkey (FIDO)<br>Authentisierung mit einem Passkey. Sie können 4 zusätzliche(n)<br>Passkey(s) hinzufügen. | • |
| Authenticator App<br>Authentisierung mit generierten Einmalcodes.                                          | ] |
| Mobile-Nummer (mTAN)     Authentisierung mit an Ihr Smartphone gesandten Codes.                            | ] |
| Vasco<br>Authentisierung mit auf dem Vasco Digipass angezeigten Codes.                                     | ) |
| Zurück Weiter                                                                                              | r |

Schritt 7 Geben Sie zuerst Ihr Passwort zum CH-Login ein und klicken Sie auf «Weiter».

| Mobilnummer (mTAN)<br>Nicht registriert. Registrieren? |                          |
|--------------------------------------------------------|--------------------------|
| 12 -                                                   | 3                        |
| Erneute Telefonnumn<br>Authentisierung                 | mer Bestätigungscode     |
| Um Änderungen vorzunehmen, geb<br>Passwort erneut ein. | ben Sie bitte zuerst Ihr |
| Passwort *                                             |                          |
| Feld ist erforderlich                                  |                          |
| Abb                                                    | Weiter Veiter            |

### Schritt 8

Geben Sie Ihre Mobile-Nummer ein und klicken auf «Weiter».

| <b>Mobilnummer (mTAN)</b><br>Nicht registriert. Registrieren?                                     |
|---------------------------------------------------------------------------------------------------|
| 2 3<br>Erneute Telefonnummer Bestätigungscode<br>Authentisierung                                  |
| Bitte Mobilnummer angeben. Sie erhalten ein SMS mit dem<br>angeforderten Code.<br>Telefonnummer * |
| Feld ist erforderlich Abbrechen Weiter                                                            |

#### Schritt 9

Geben Sie den Bestätigungscode ein, welcher Ihnen per SMS zugestellt wurde, und klicken Sie auf **«Speichern»**.

| Mobilnummer (mTAN)<br>Nicht registriert. Registrieren?                                                    |
|----------------------------------------------------------------------------------------------------|
| Erneute Telefonnummer Bestätigungscode<br>Authentisjerung                                                 |
| Wir haben den Bestätigungscode an folgende<br>Telefonnummer gesendet: 0041796724039<br>Bestätigungscode * |
| Feld ist erforderlich<br>Zurück Speichern                                                                 |
| Code nicht erhalten?                                                                                      |

#### Schritt 10 Ihre Mobilenummer ist nun registriert.

| Mobile-Nummer (mTAN)         **************************         Hinzugefügt am 28.03.2022         Entfernen         Ändern | 2FA-Ve      | erwaltung                                                                           |
|----------------------------------------------------------------------------------------------------|-------------|-------------------------------------------------------------------------------------|
| Mobile-Nummer (mTAN)<br>************************************                                                               | Registrie   | rte Geräte                                                                          |
|                                                                                                    | SMS<br>mTAN | Mobile-Nummer (mTAN)<br>********39<br>Hinzugefügt am 28.03.2022<br>Entfernen Ändern |

# Schritt 11

**Option:** Der zweite Faktor wird nur verlangt, wenn es die Applikation erfordert. Klicken Sie bei **«Login&Sicherheit»** in der Kategorie **«2FA-Verwaltung»** auf **«2FA-Einstellungen bearbeiten»**.

| 2FA-Verwaltung<br>Registrierte Geräte                                                                  |
|----------------------------------------------------------------------------------------------------|
| SMS       Mobile-Nummer (mTAN)         *********39         Hinzugefügt am 28.03.2022         Entfernen |
| 2FA-Einstellungen bearbeiten                                                                           |

## Schritt 12

Geben Sie Ihr Passwort ein und klicken Sie auf «Weiter».

| Einstellungen<br>Optionen Authentisierungsmethoden                                          |
|---------------------------------------------------------------------------------------------|
| 1 (2)<br>Erneute Optionsauswahl<br>Authentisierung                                          |
| Um Änderungen vorzunehmen, geben Sie bitte zuerst Ihr<br>Passwort erneut ein.<br>Passwort * |
| Feld ist erforderlich<br>Abbrechen Weiter                                                   |

### Schritt 13 Wählen Sie die zweite Option und klicken Sie auf «Speichern».

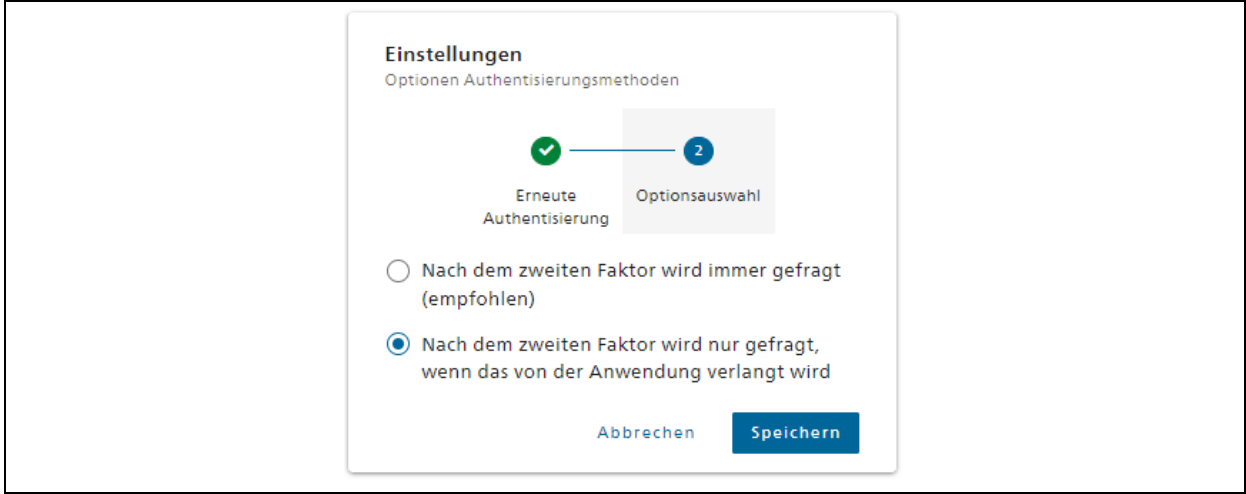

Jetzt müssen Sie den zweiten Faktoren nur noch eingeben, wenn es die gewählte Applikation erfordert.